# HYUNDAI IP KAMERA ONVIF kompatibilitás engedélyezés

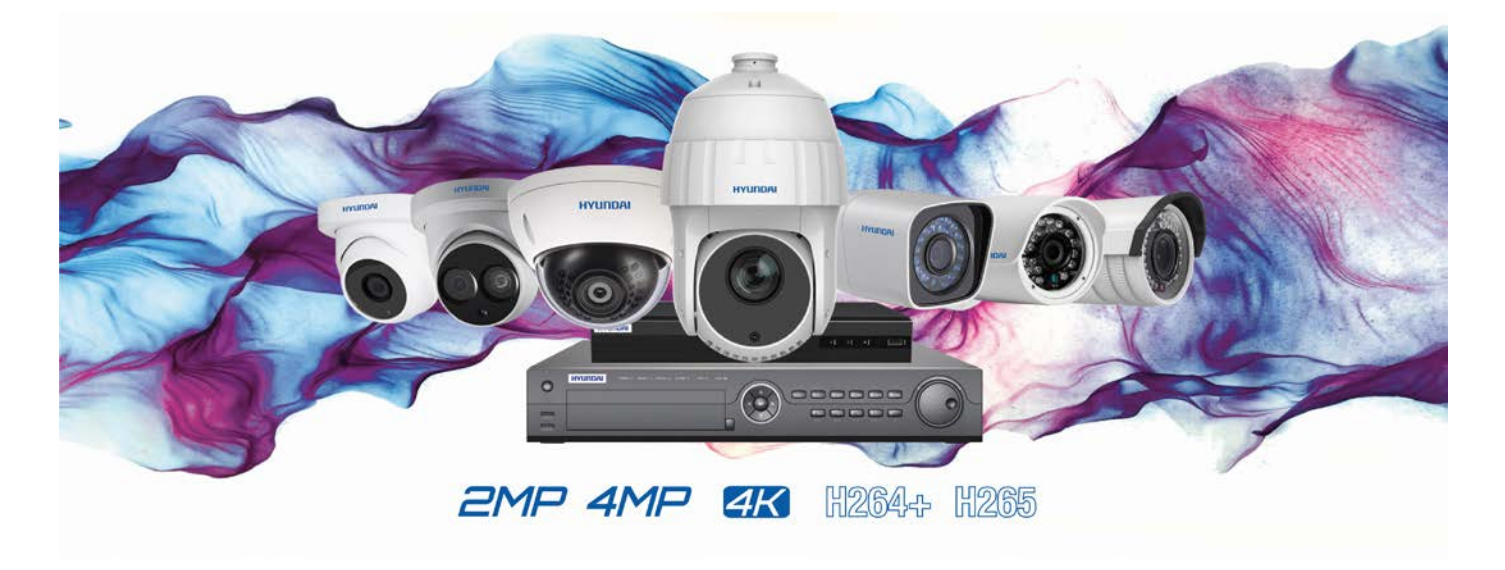

# 1. Általános

A Hyundai néhány IP kamerájában nincs automatikusan aktiválva az ONVIF beállítás, így nem működik más gyártók rögzítőivel. Az ONVIF aktiválás után az IP kamerák együttműködnek más típusú gyártók rögzítőivel (általunk tesztelt eszközök: Identivision, Milesight rögzítők).

### 2. A HYUNDAI IP KAMERA AKTIVÁLÁSA

A Hyundai IP termékeket első használatkor aktiválni kell. Ezt a kamera IP címét beírva egy böngészőbe tudjuk megtenni vagy az SADPT (IPSCANNER) programot letöltve tudjuk megtenni. (A program elérhető a letöltések fülön, illetve a dokumentumtárban).

#### Kamera aktiválása böngészőből

- Csatlakoztassuk a hálózatra a kameránkat.
- A böngészőbe írjuk be a kamera IP címét (alapértelmezett: 192.168.1.64. Ha nem a 192.168.1.xxx tartományban van a hálózatunk, akkor válasszuk az SADP programmal történő aktiválást és változtassuk meg az IP címét is a kamerának!)
- A megjelenő menüben adjuk meg a kívánt jelszót és kattintsunk a OK gombra.

| Activation |                                                                                                    |              |
|------------|----------------------------------------------------------------------------------------------------|--------------|
|            |                                                                                                    |              |
| User Name  | admin                                                                                                    |              |
| Password   |                                                                                                    | 8            |
|            | Valid password range [8-16]. You<br>can use a combination of numbers,<br>lowercase, uppercase and special<br>character for your password with at<br>least two kinds of them contained. |              |
| Confirm    |                                                                                                    | 🚫 The item c |
|            |                                                                                                    | ОК           |

### Kamera aktiválása SADP programból

- Csatlakoztassuk a hálózatra a kameránkat.
- Telepítsük fel a programot és keressük meg a Refresh gombbal a kamerát. (Teszt kameránk a HYU-416 típusú kamera és az 192.168.1.64 IP címmel rendelkezik.

| SADP      |                        |          |               |      |                  |              |           |                          |                    |
|-----------|------------------------|----------|---------------|------|------------------|--------------|-----------|--------------------------|--------------------|
| Total num | per of online devices: | 3        |               |      |                  |              | E         | xport Refresh            | Modify Network     |
| ■   ID    | ▲   Device Type        | Status   | IPv4 Address  | Port | Software Version | IPv4 Gateway | HTTP Port | Device Serial No.        | Enable DHCP        |
| 001       | HYU-318                | Active   | 192.168.1.150 | 8000 | V3.4.90build 171 | 192.168.1.1  | 80        | HYU-3180820170527CCRR76  | Enable Hik-Co      |
| 002       | JI-111C                | Active   | 192.168.1.128 | 7788 | V5.4.5build 1707 | 192.168.1.1  | 4455      | JI-111C20170826BBWR81774 | Device Serial No.: |
| 003       | HYU-416                | Inactive | 192.168.1.64  | 8000 | V5.5.2build 1803 | 192.168.1.1  | 80        | HYU-41620180605AAWR21    | IP Address:        |
|           |                        |          |               |      |                  |              |           | >                        | Port:              |
|           |                        |          |               |      |                  |              |           |                          | Subnet Mask:       |
|           |                        |          |               |      |                  |              |           |                          | Cability industri  |

• Jelöljük ki a kamerát a bal oldali jelölőnégyzettel, amire jobb oldalon megjelenik az aktiváló menüpont, ahol üssük be a kívánt jelszót és kattintsunk az Activate gombra.

|    | SADP      |                        |          |               |      |                  | j,           |           |                         | U _ L ×                                                            |
|----|-----------|------------------------|----------|---------------|------|------------------|--------------|-----------|-------------------------|--------------------------------------------------------------------|
| То | tal numbe | r of online devices: 3 |          |               |      |                  |              | E         | xport Refresh           | Activate the Device                                                |
|    | ID        | ▲   Device Type        | Status   | IPv4 Address  | Port | Software Version | IPv4 Gateway | HTTP Port | Device Serial No.       |                                                                    |
|    | 001       | HYU-318                | Active   | 192.168.1.150 | 8000 | V3.4.90build 171 | 192.168.1.1  | 80        | HYU-3180820170527CCRR76 |                                                                    |
|    | 002       | JI-111C                | Active   | 192.168.1.128 | 7788 | V5.4.5build 1707 | 192.168.1.1  | 4455      | JI-111C20170826BBWR8177 |                                                                    |
| ~  | 003       | HYU-416                | Inactive | 192.168.1.64  | 8000 | V5.5.2build 1803 | 192.168.1.1  | 80        | HYU-41620180605AAWR21   |                                                                    |
|    |           |                        |          |               |      |                  |              |           | >                       | The device is not activated.                                       |
|    |           |                        |          |               |      |                  |              |           |                         |                                                                    |
|    |           |                        |          |               |      |                  |              |           |                         |                                                                    |
|    |           |                        |          |               |      |                  |              |           |                         | You can modify the network parameters after the device activation. |
|    |           |                        |          |               |      |                  |              |           |                         | Activate Now                                                       |
|    |           |                        |          |               |      |                  |              |           |                         | New Password:                                                      |
|    |           |                        |          |               |      |                  |              |           |                         | Confirm Password:                                                  |
|    |           |                        |          |               |      |                  |              |           |                         | Fnable Hik-Connect                                                 |
|    |           |                        |          |               |      |                  |              |           |                         |                                                                    |
|    |           |                        |          |               |      |                  |              |           |                         |                                                                    |
|    |           |                        |          |               |      |                  |              |           |                         | Activate                                                           |
| 4  |           |                        |          |               |      |                  |              |           | •                       |                                                                    |

• Ha a program kér akkor válaszoljunk a biztonsági kérdésekre, hogyha esetleg később elfelejtenénk a jelszavunkat, akkor ezzel vissza tudjuk állítani.

# 3. ONVIF engedélyezés

- A böngészőbe írjuk be a kamera IP címét (alapértelmezett: 192.168.1.64. Ha nem a 192.168.1.xxx tartományban van a hálózatunk, akkor válasszuk az SADP programmal történő aktiválást és változtassuk meg az IP címét is a kamerának!)
- Lépjünk be az aktiválásnál megadott kóddal és az alapértelmezett admin felhasználóval.
- Válasszuk ki az alábbi menüpontot Configuration(középen felül)->Network->Advanced Settings Integration Protocol

| H          | YUNDAI            | Live View | Configuration         |            |                      |                   |
|------------|-------------------|-----------|-----------------------|------------|----------------------|-------------------|
| Ţ          | Local             | FTP Email | Platform Access HTTPS | QoS 802.1x | Integration Protocol |                   |
|            | System            | Enable ON | VIF                   |            |                      |                   |
| 6          | Network           | User List |                       |            |                      | Add Modify Delete |
|            | Basic Settings    | No.       | User Name             |            |                      | Level             |
|            | Advanced Settings |           |                       |            |                      |                   |
| <u>Q</u> . | Video/Audio       |           |                       |            |                      |                   |
| 14         | Image             |           |                       |            |                      |                   |
|            | Event             |           |                       |            |                      |                   |
|            | Storage           |           |                       |            |                      |                   |
|            |                   |           |                       |            |                      |                   |

- Pipáljuk be az Enable ONVIF menüpontot. Kattintsunk a Save gombra.
- Majd adjunk hozzá egy felhasználónevet és jelszót az ONVIF eléréshez és válasszuk ki az Administrator szintet, kattintsunk az OK, majd a Save gombra.

| Add user  |                                                                                                    | ×      |
|-----------|----------------------------------------------------------------------------------------------------|--------|
| User Name | admin                                                                                                    | 0      |
| Password  |                                                                                                    | 0      |
|           | Valid password range [8-16]. You can<br>use a combination of numbers,<br>lowercase, uppercase and special<br>character for your password with at<br>least two kinds of them contained. | Strong |
| Confirm   |                                                                                                    | 0      |
| Level     | <ul> <li>Media user</li> </ul>                                                                                                    |        |
|           | Operator                                                                                                    |        |
|           | <ul> <li>Administrator</li> </ul>                                                                                                    |        |
|           | ОК                                                                                                    | Cancel |

- FONTOS: Az itt megadott jelszóval és felhasználónévvel tudjuk hozzáadni az eszközt a rögzítőhöz! Megadhatjuk ugyanazt is mint bejelentkezésnél!
- A kamera a 80-as ONVIF porton lesz elérhető a rögzítő számára.